# brother

#### DCP-L5500D / DCP-L5500DN / DCP-L5600DN / DCP-L6600DW / MFC-L5700DN / MFC-L5750DW / MFC-L5755DW / MFC-L5900DW / MFC-L6700DW / MFC-L6800DW / MFC-L6900DW Gyors telepítési útmutató

Először a Termékbiztonsági útmutató, majd ezt a Gyors telepítési útmutató dokumentumot olvassa el a helyes beüzemelés érdekében.

Nem minden modell kapható minden országban.

A legújabb kézikönyvek a Brother Solutions Center webhelyén érhetők el, a következő címen: 0 solutions.brother.com/manuals.

D01K7Y001-00 HUN C verzió

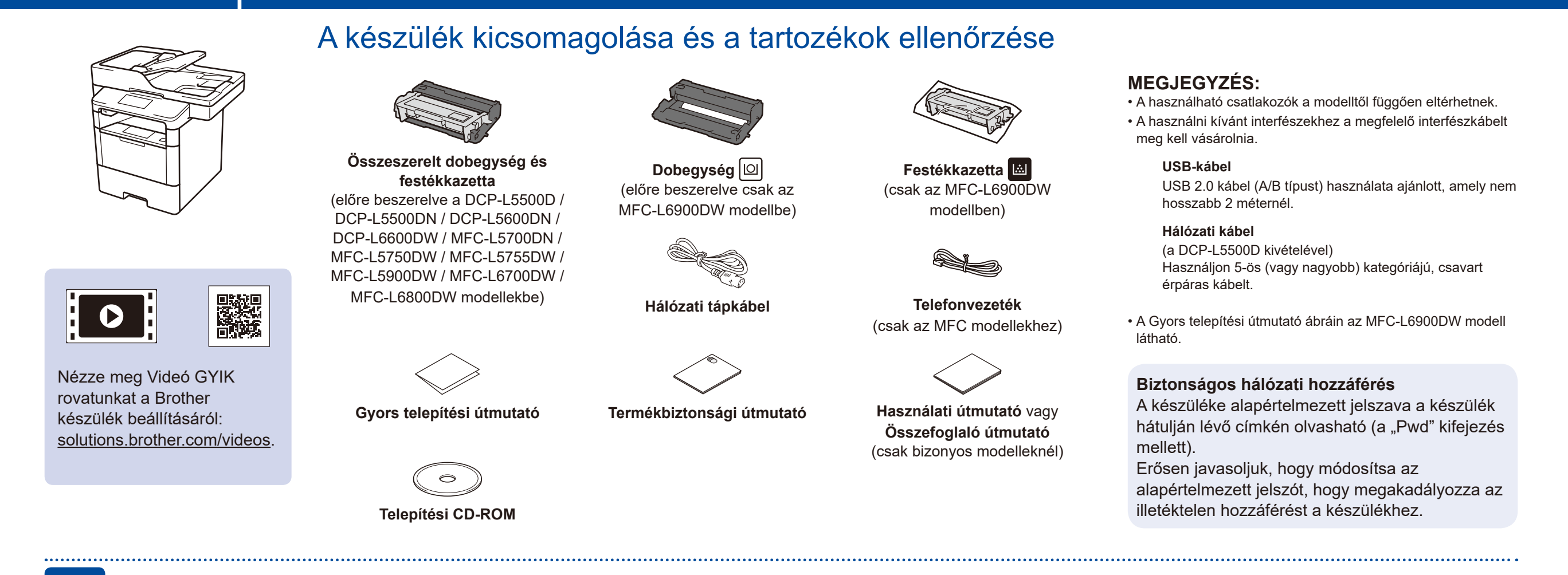

## Távolítsa el a csomagolóanyagot, majd helyezze be az összeszerelt dobegységet és festékkazettát

DCP-L5500D / DCP-L5500DN / DCP-L5600DN / DCP-L6600DW / MFC-L5700DN / MFC-L5750DW / MFC-L5755DW / MFC-L5900DW / MFC-L6700DW / MFC-L6800DW

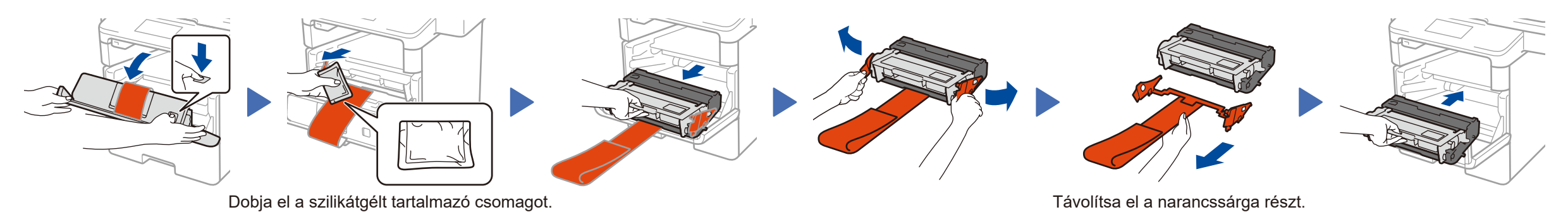

Távolítsa el a narancssárga részt. Távolítsa el a narancssárga részt.

# Tegyen papírt a papírtálcába

CSAK MFC-L6900DW

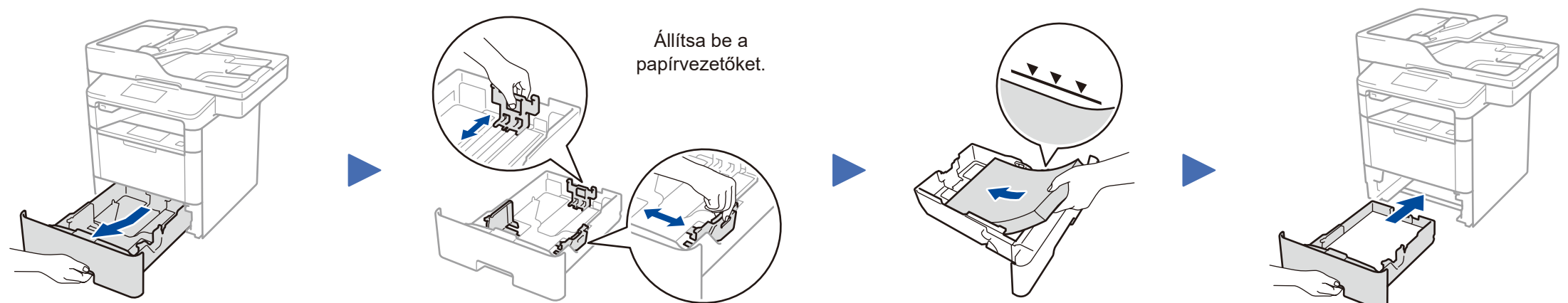

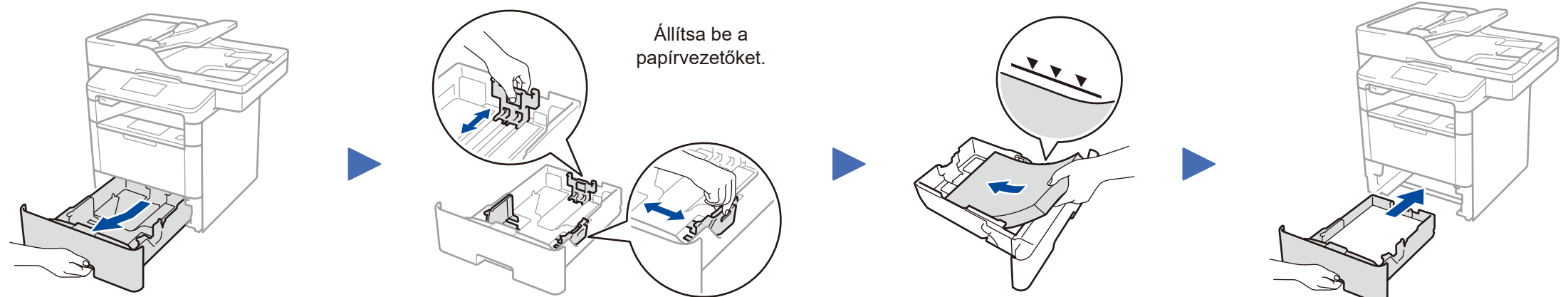

Csatlakoztassa a tápkábelt, majd kapcsolja be a készüléket

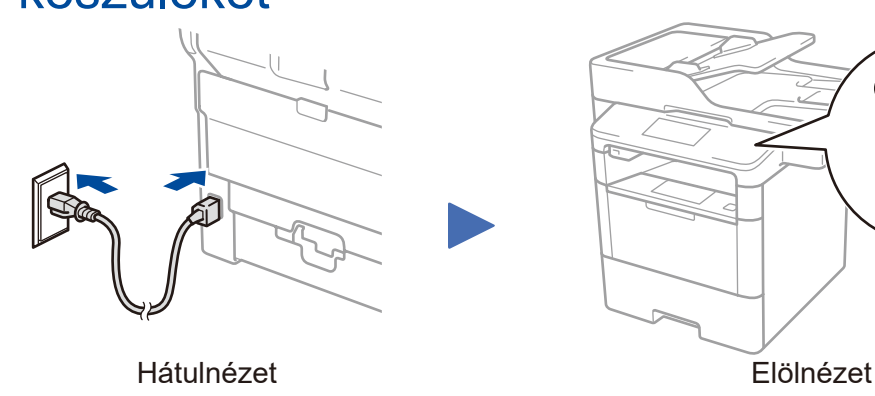

#### Válassza ki az országot/nyelvet (csak az első beállításnál)

A készülék bekapcsolása után előfordulhat, hogy be kell állítania az országot vagy nyelvet (a készüléktől függően). Ha a rendszer kéri, kövesse a képernyőn megjelenő utasításokat.

#### Válassza ki a nyelvet (ha szükséges) (Csak bizonyos modelleknél)

- 1. A készülék érintőképernyőjén nyomja meg a 🕌 gombot [Beállít-ok] > [Minden beáll] > [Alapbeáll.] > [Helyi nyelv].
- 2. Válassza ki a nyelvet.

3

5

Nyomja meg a Agombot.

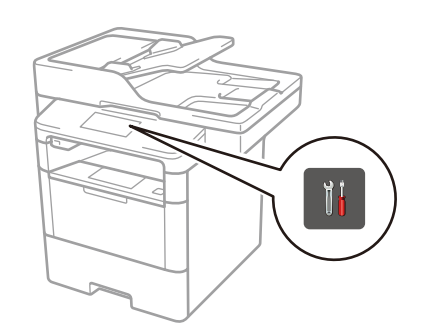

4

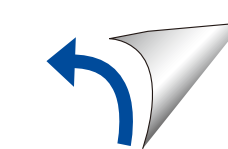

# 6 Csatlakoztassa a készüléket, és telepítse a szoftvert

Brother az újabb funkciók hozzáadásáért és azonosított problémák kijavitásáért rendszeresen frissíti a firmwareket. A legfrissebb firmware-ért látogassa meg a: <u>solutions.brother.com/up1</u>.

#### Windows® rendszerű számítógép CD-ROM meghajtóval

Macintosh/Windows<sup>®</sup> rendszerű számítógép CD-ROM

Brother Solutions Center webhelyéről. (Macintosh) <u>solutions.brother.com/mac</u> (Windows<sup>®</sup>) <u>solutions.brother.com/windows</u>

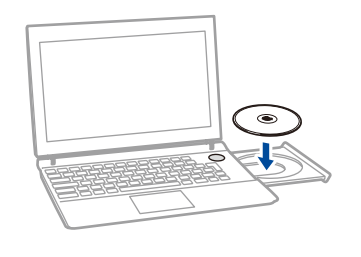

meghajtó nélkül

#### MEGJEGYZÉS:

Ha nem jelenik meg automatikusan a Brother képernyő, kattintson ide: (Start) > Számítógép (Sajátgép). (Windows<sup>®</sup> 8 esetén: kattintson a (Fájlkezelő) ikonra a tálcán, majd lépjen a Számítógép (Ez a számítógép) lehetőségre.) Kattintson duplán a CD-ROM ikonjára, majd kattintson duplán a start.exe.

Töltse le a teljes illesztőprogram- és szoftvercsomagot a

A DCP-L5500D esetén

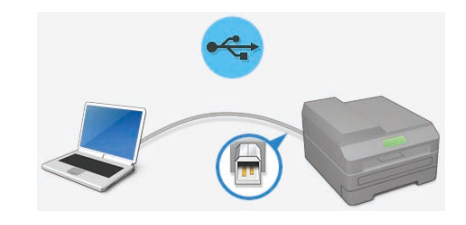

A többi modell esetén

Válassza ki a Csatlakozás típus beállítását:

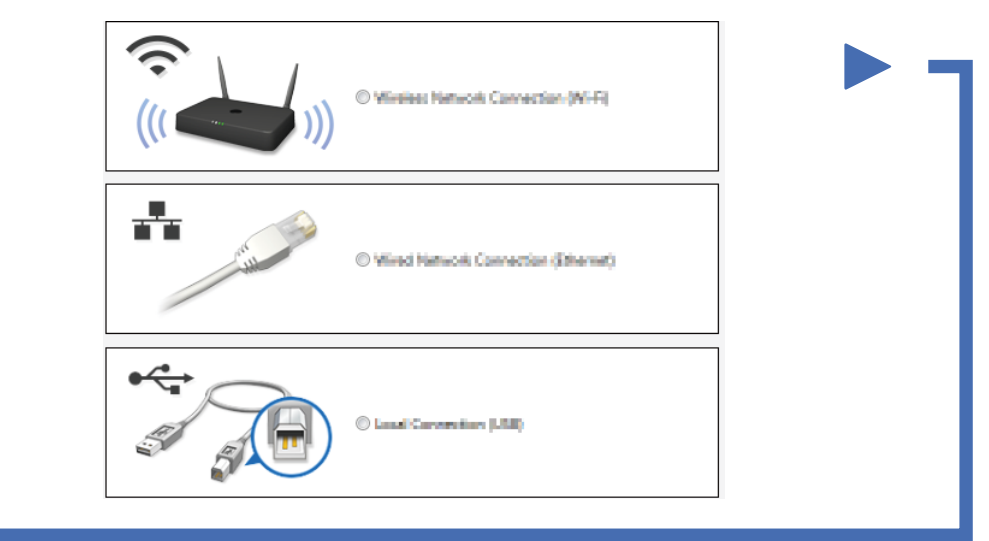

 Kövesse a képernyőn megjelenő
utasításokat a telepítés folytatásához.

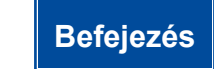

MEGJEGYZÉS: Ha nem sikerül csatlakoztatni, lásd: ? Nem tudja beállítani a készüléket? alább.

### Nyomtatás és szkennelés mobileszközről (a DCP-L5500D esetén nem lehetséges)

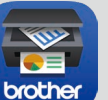

Töltse le a "Brother iPrint&Scan" szoftvert, amelynek segítségével mobileszközökkel használhatja a készüléket.

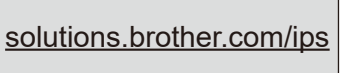

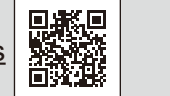

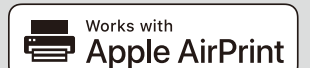

Az AirPrint szoftvert az OS X és iOS felhasználói használhatják. További információért lásd: *AirPrint útmutató* a modell **Kézikönyvek** weboldalán. <u>solutions.brother.com/manuals</u>

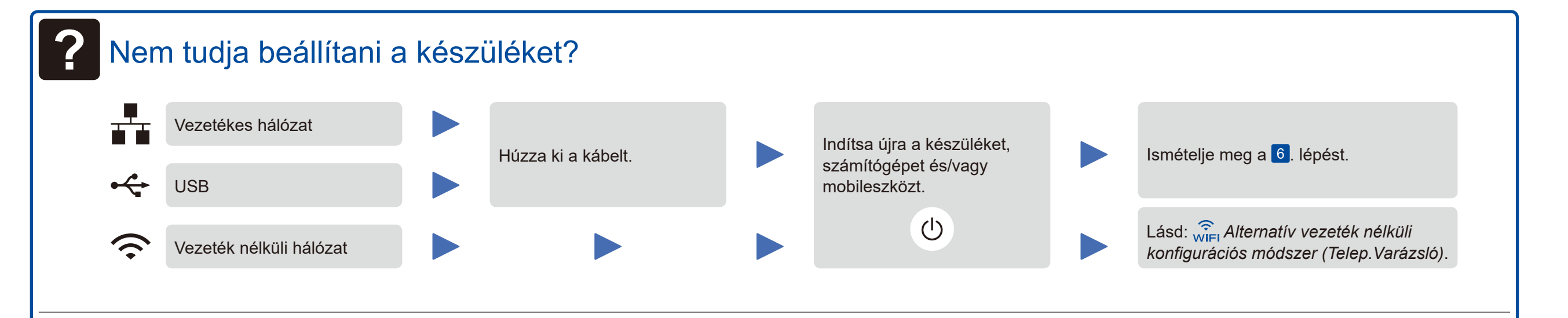

# RiFi Alternatív vezeték nélküli konfigurációs módszer (Telep.Varázsló)

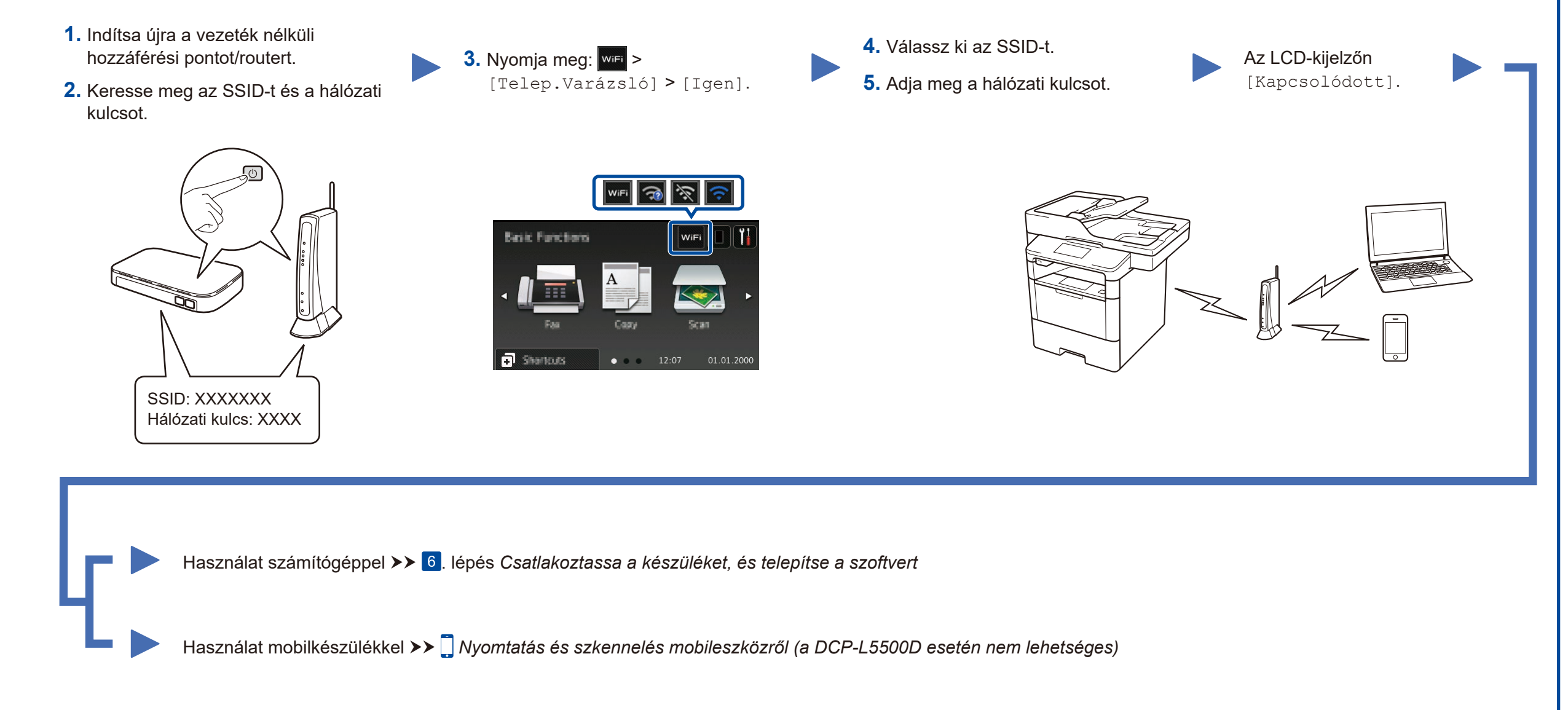

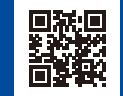